# Nachfüllanleitung

#### HP OfficeJet d125, d135, d145, d155 bzw. original HP Patronen Nr. 14

Bitte unbedingt den Tintenstandszähler überschreiben bzw. zurück setzen bevor (!) Sie die Patrone aus dem Gerät heraus nehmen (siehe unten) !!!

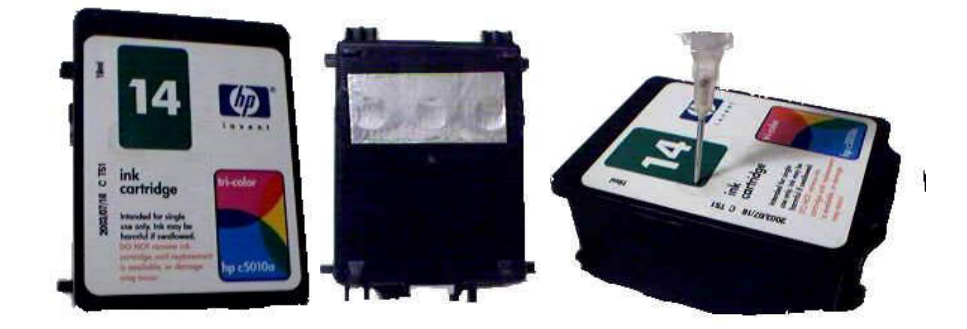

## Anleitung:

- 1. Legen Sie die Patrone auf einige Lagen saugfähiges Papier, z.B. Küchenrolle oder Papierhandtücher.
- 2. Kleben Sie einen Streifen festes Klebeband (z.B. Tixo, Tesa, Isolierband) unten über die Austrittsöffnungen.
- 3. Ertasten Sie die Befüllungslöcher (ca. 3 mm im Durchmesser) durch das Etikett oben, oder nehmen Sie dieses Etikett einfach ab.
- 4. Füllen Sie nun die Schwämme in der Patrone ganz langsam (!) mit 10 ml schwarzer Tinte bzw. je 5 ml farbiger Tinte. Drücken Sie dazu die Spritzennadel vorsichtig ganz hinein, fast bis auf den Boden der Patrone. Wenn die jeweilige Farbkammer voll ist, kommt oben beim Einfüllloch etwas Tinte heraus. Ziehen Sie in diesem Fall einfach wieder ca. 1 2 ml zurück und geben Sie diese Farbe in das richtige Fläschchen zurück. Achtung: Es darf keine Farbe durch das jeweilige Nachbarloch in die daneben liegende Farbkammer geraten!
- 5. In der Farbpatrone sind die Farben wie folgt angeordnet: links "BLAU", Mitte "ROT", rechts "GELB". Sie können das ganz leicht an den Austrittsöffnungen der Tinte unten nachprüfen, noch bevor Sie hier das Klebeband darüber geklebt haben. Oder Sie machen bei jedem Einfüllloch einen Test mit einer sauberen Nadel. Beim wieder herausziehen sehen Sie sofort die richtige Farbe an der Nadelspitze.
- 6. Kleben Sie nun über die Einfüllöffnungen dicht und fest ein Klebeband. Achtung: Sind die Löcher nicht wirklich dicht zugeklebt kann Luft in die Patrone kommen und diese kann mit der Zeit auslaufen!
- 7. Entfernen Sie die Klebebänder an den Austrittsöffnungen unten und lassen Sie die Patrone etwa 15 min. ruhen damit sich die Farbe gleichmäßig im Schwamm verteilen kann.
- 8. Setzen Sie die Patrone ein und starten Sie sofort 1 3 Reinigungszyklen laut Beschreibung im Gerätehandbuch bzw. mittels der Druckersoftware ("Düsen- oder Druckkopfreinigungsprogramm").
- Lesen Sie im Handbuch nach wie Sie die Tintenstandsanzeige von Hand zur
  ücksetzen k
  önnen. Falls Ihr Ger
  ät diese M
  öglichkeit nicht bietet m
  üssen Sie den Tintenstandsanzeiger ganz deaktivieren. Siehe R
  ückseite!
- 10. Alternative Methode des Nachfüllens: Lassen Sie die Patrone(n) im Drucker und füllen gleich hier die Farben in die entsprechenden Öffnungen der Patronen nach. Achtung: Wenn Sie das so machen, seien Sie bitte besonders Vorsichtig mit der Tinte damit der Drucker innen nicht schmutzig oder/und gar beschädigt wird!!!

#### © ok4you - Druckertankstellen

# www.ok4you.at

Druckfehler, Irrtümer, technische Änderungen vorbehalten! Alle Markennamen, Logos und Bezeichnungen sind Eigentum der jeweiligen Hersteller.

### Überschreiben des Tintenstandzählers HP d125, d13, d145, d155 bei Verwendung der HP14 (c5010ae, c5011ae) Patronen

Das Überschreiben des Tintenstandzählers deaktiviert dieses Druckerfeature komplett. Der Tintenstandzähler wird automatisch zurück gesetzt wenn eine **neue** Patrone eingesetzt wird.

Das Überschreiben des Tintenstandzählers hat keinen Einfluss auf das Ablaufdatum der Patronen. Bereits abgelaufene Patronen können auch damit nicht verwendet werden!

#### Bitte unbedingt den Tintenstandszähler überschreiben bzw. zurück setzen bevor (!) Sie die Patrone aus dem Gerät heraus nehmen !!!

Folgen Sie diesen Anweisungen Schritt für Schritt:

#### Wenn Sie eine "SCHWARZ-PATRONE" eingesetzt haben:

- Drücken Sie gleichzeitig die "Pfeil-Links" und "Pfeil-Rechts" Tasten. Lassen Sie diese Tasten gemeinsam wieder los.
- Drücken Sie nacheinander die Ziffern 7, 8, 9.
- So bald Sie die Eingabeaufforderung sehen ob Sie den Tintenstandszähler überschreiben wollen, drücken Sie die Ziffer **1** für "Ja", oder **2** für "Nein".

#### Wenn Sie eine "FARB-PATRONE" eingesetzt haben:

- Drücken Sie gleichzeitig die "Pfeil-Links" und "Pfeil-Rechts" Tasten. Lassen Sie diese Tasten gemeinsam wieder los.
- Drücken Sie nacheinander die Ziffern 4, 5, 6.
- So bald Sie die Eingabeaufforderung sehen ob Sie den Tintenstandszähler überschreiben wollen, drücken Sie die Ziffer **1** für "Ja", oder **2** für "Nein".

# Diese Anleitung finden Sie übrigens auch normalerweise im original HP<sub>®</sub> Handbuch zu Ihrem Gerät!

Tintenpatronen grundsätzlich **niemals ganz leer** drucken! Besser öfters und kleinere Mengen nachfüllen. So verhindern Sie Luftblasen sowie das Austrocknen und Verstopfen der Düsen. Der Druckkopf bzw. die winzigen Heizelemente darin werden durch die permanent vorhandene und nachfließende Tinte gekühlt, können damit nicht so leicht ausglühen. Der Schwamm im Inneren bleibt länger geschmeidig. Die Patrone kann so öfters befüllt werden (im Schnitt ca. 5 – 15 mal). Der Druckkopf selbst sollte gelegentlich mit destilliertem Wasser gereinigt werden. Die Elektronik und die Kontakte auf der Patrone müssen immer sauber und fettfrei gehalten werden.

© ok4you - Druckertankstellen

### www.ok4you.at

### Qualitätstinten, Tintenpatronen Fotospezialpapiere, Lasertoner rund um die Uhr!

Druckfehler, Irrtümer, technische Änderungen vorbehalten! Alle Markennamen, Logos und Bezeichnungen sind Eigentum der jeweiligen Hersteller. Hewlett Packarde und HP™ sind eingetragene Markenzeichen und dienen lediglich der Illustration und Kompatibilitätsbeschreibung der REFILL24 und ok4you Produkte. Wir liefern keine original Hewlett Packard bzw. HP Produkte. Das Refillen der Patronen erfolgt immer auf eigene Gefahr. Wir übernehmen keine Haftung für Verschmutzungen und Beschädigungen an Geräten, Möbeln, Kleidung etc. Besuchen Sie für weitere interessante Angebote auch unsere Internetseiten auf <u>www.ok4you.at</u> (mit 24-Std.-Onlineshop).